Axium Distributed Sources Welcome to the Distributed Sources Section using an Axium Mini4/1250 Amplifier & AMM

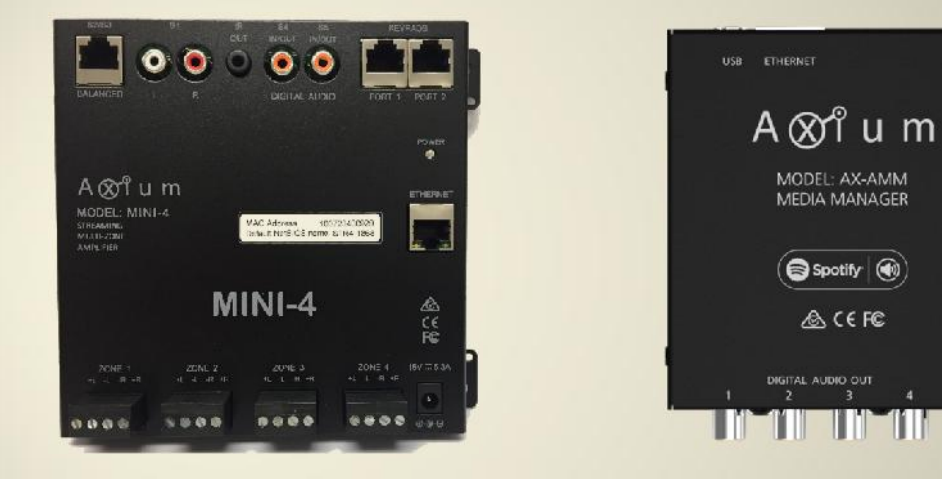

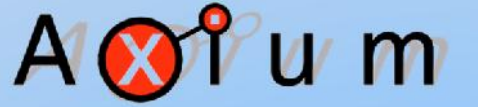

Audio & Control Systems

 $\odot \odot \odot$ 

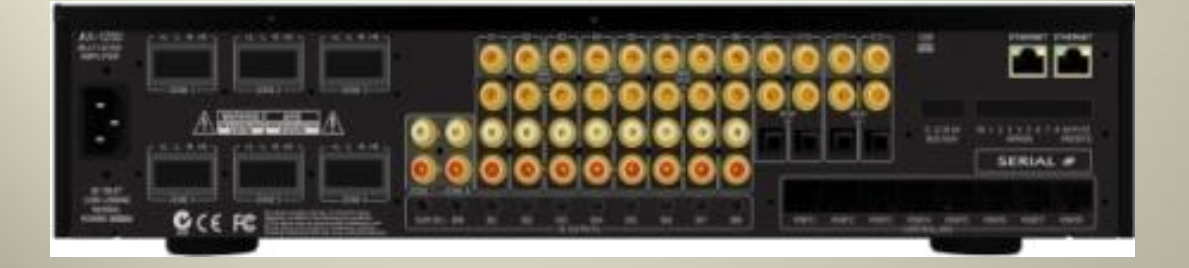

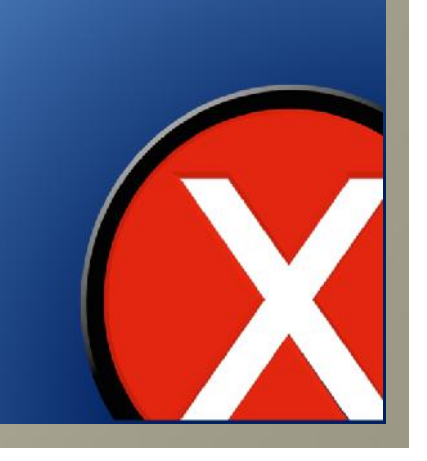

Distributed Sources allow for all sources to be available across all amplifiers. It also allows you to select what source buttons are shown on your mobile app.

By default, Automatic Assignments is enabled meaning that all sources and stream buttons are visible in the mobile app.

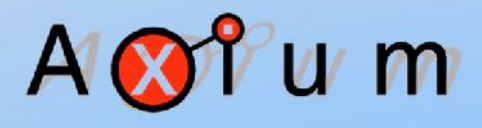

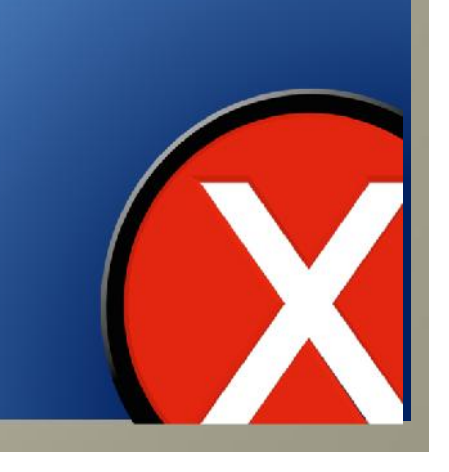

You may have only My Sky and a Blu-Ray player as sources connected to the amplifier and only require 4 network streams from the AMM so only those buttons need to be visible.

This can be achieved using the Distributed Sources table

Ensure your mobile device is connected to the same network as the Mini4/1250 and the AMM

Select the Axium app icon to launch

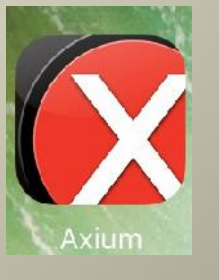

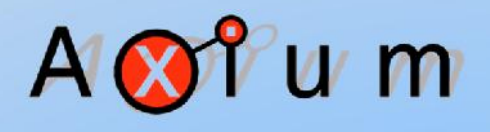

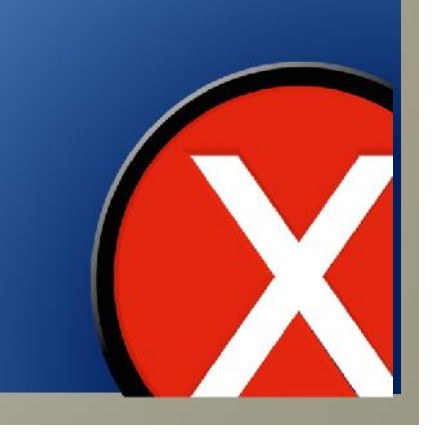

The self discover Axium template will load showing all sources and the AMM network streams

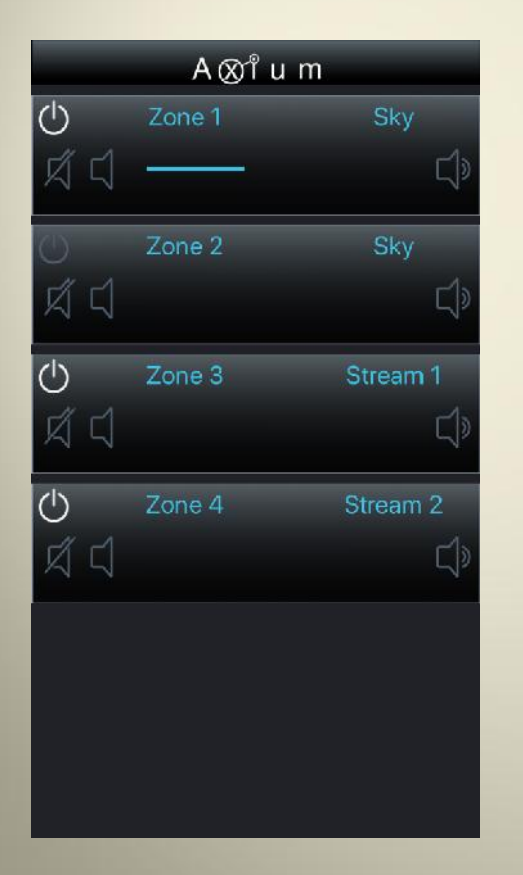

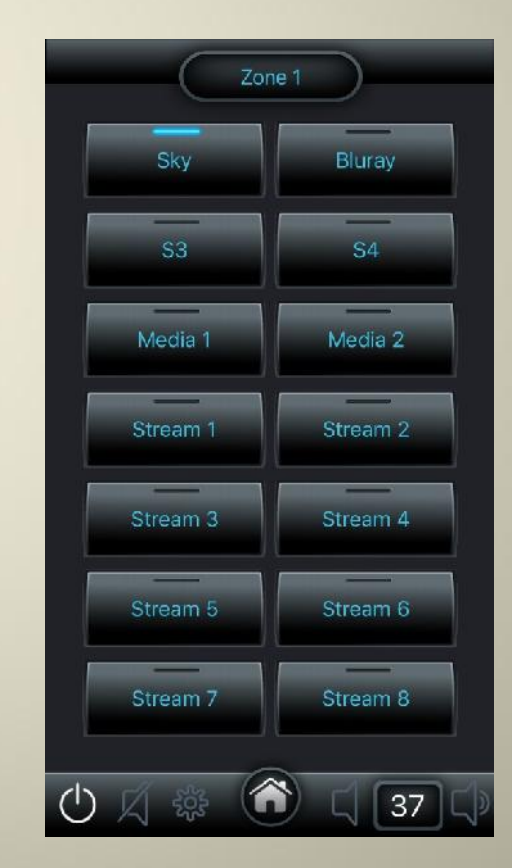

# A 🐼 î u m

![](_page_3_Picture_6.jpeg)

![](_page_4_Figure_0.jpeg)

This will open the device settings page as below, select and press the Source button

![](_page_5_Picture_2.jpeg)

Automatic Assignments is enabled by default and all sources will be displayed on the mobile app.

|     | Control        | De                                                                                                    | vice     | Zones          | Sources           | Mecia. | livicuting                                                                                                    | Maragement                                                   |
|-----|----------------|----------------------------------------------------------------------------------------------------|----------|----------------|-------------------|--------|----------------------------------------------------------------------------------------------------|--------------------------------------------------------------|
| δr  | irce Se        | ttings                                                                                                    |          |                |                   |        | Source Se                                                                                                    | ttings                                                       |
|     | urces on a     | UX-Mini4                                                                                                    | STR4-16  | 55" (192.168.1 | 00.2023           |        | (The second second second second second second second second second second second second second second second s | and the second second                                        |
|     | ysical         |                                                                                                    |          |                | Sau               | rce    | the insufficient five                                                                                           | riptric is my lega                                           |
|     | irce           | Enablec In                                                                                                    | depender | t Source Name  | (intermediated) G | tin.   | - This characters for                                                                                           | ener, besid a rater intera                                   |
|     | ster 1         |                                                                                                    |          |                | . 0               |        |                                                                                                    |                                                              |
|     | 120 Z          | 1                                                                                                    |          | Blurty         | 10                | AB     |                                                                                                    |                                                              |
|     | ires 4         | 2                                                                                                    | ÷.       | 4              |                   | 48     | different contraction                                                                                           | tase of Ferry make                                           |
|     | da t           |                                                                                                    |          |                |                   |        |                                                                                                    |                                                              |
| 2   | dia Z          | *                                                                                                    | ×.       | Medin Z        |                   |        | splag where the re-                                                                                             | note and list interpret                                      |
|     | urces en J     | 4X-AMM 7                                                                                                    | amm250   | (192.168.100   | 205)              |        |                                                                                                    | chantenitariosi al pr                                        |
|     | dia<br>mon Out | Enabled In                                                                                                    | depender | t Source Name  |                   |        |                                                                                                    |                                                              |
|     | ITE OUT        |                                                                                                    |          | Digital 1      |                   |        | enalitics we do from                                                                                            | n focting findholf by which b                                |
|     | int all ?      |                                                                                                    |          | Digital 2      |                   |        | The same is instruction                                                                                         | incentry this designer we                                    |
|     | arce out 3     |                                                                                                    |          | Digita: 3      |                   |        | were an any ortaked.                                                                                            | to Dollegie alle d' unier                                    |
|     | ince aut 4     |                                                                                                    |          | Digital 4      |                   |        |                                                                                                    |                                                              |
|     | Last out 1     |                                                                                                    |          |                |                   |        | dulorg.                                                                                                    |                                                              |
|     | tuti cuit 2    |                                                                                                    |          | Stretch 2      |                   |        |                                                                                                    |                                                              |
|     | CUEL OUR 3     |                                                                                                    |          | Stream J       |                   |        |                                                                                                    |                                                              |
|     | tusl out 5     |                                                                                                    |          | Stream 5       |                   |        |                                                                                                    |                                                              |
|     | tunt east 6    |                                                                                                    |          | Strenm 6       |                   |        | -                                                                                                    |                                                              |
|     | sust out 7     |                                                                                                    |          |                |                   |        | DISCHOUCE                                                                                                    | ad Sources                                                   |
|     | tint out 8     |                                                                                                    |          |                |                   |        |                                                                                                    |                                                              |
| -1. | stributed      | Sources                                                                                                    |          |                |                   | _      | orden bekan angelle<br>rectivers, Malta 32 d<br>rent bek sportretor                                             | ero de termate el acroso o<br>Internación se arcoso com<br>L |
| 10  | stribured      | natic assig                                                                                                    | nemence  |                | Contain a         | 8887   |                                                                                                    |                                                              |
| Se  | urce           | Device                                                                                                    |          |                | Source            |        | surgest by setting                                                                                              | t to obtain build to an                                      |
| 1   |                | of the local division in which the local division in the local division in the local div |          |                | 100               |        |                                                                                                    |                                                              |
| - 7 |                | of the local division of the local divisiono | 10       |                |                   |        |                                                                                                    |                                                              |
| 1   |                | 1                                                                                                    | - 16     |                | 100               |        |                                                                                                    |                                                              |
| -4  |                | A Real Property lies                                                                                                    | 10       |                |                   |        |                                                                                                    |                                                              |
| - á |                |                                                                                                    | 10       |                | 100               |        |                                                                                                    |                                                              |
| 6   |                | Concession of the local division of the local division of the loca | 10       |                | 100               |        |                                                                                                    |                                                              |
| 7   |                | A Contractor                                                                                                    |          |                |                   |        |                                                                                                    |                                                              |
| a   |                | 1 1 1 m 100                                                                                                    | 10       |                | 100               |        |                                                                                                    |                                                              |
| 9   |                | -                                                                                                    | - 10     |                |                   |        |                                                                                                    |                                                              |
| 10  |                | the second second                                                                                                    |          |                | 100               |        |                                                                                                    |                                                              |
| 11  |                |                                                                                                    | 12       |                |                   |        |                                                                                                    |                                                              |
| 12  |                |                                                                                                    | - 190    |                | 100               |        |                                                                                                    |                                                              |
| 13  |                | the second second                                                                                                    | 10       |                |                   |        |                                                                                                    |                                                              |
| 14  |                | 12 No. 10 No.                                                                                                    | - 10     |                | 100               |        |                                                                                                    |                                                              |
| 15  |                | the state of the state                                                                                                    | 15       |                | 110               |        |                                                                                                    |                                                              |
| 16  |                | the Real Property lies                                                                                                    | -        |                |                   |        |                                                                                                    |                                                              |
| 17  |                | -                                                                                                    | 1.1      |                | 110               |        |                                                                                                    |                                                              |
| 18  |                |                                                                                                    | 10       |                |                   |        |                                                                                                    |                                                              |
| 19  |                |                                                                                                    | 10       |                |                   |        |                                                                                                    |                                                              |
| 20  |                | -                                                                                                    | 15       |                | -                 |        |                                                                                                    |                                                              |
| 21  |                | -                                                                                                    | 100      |                |                   |        |                                                                                                    |                                                              |
| 20  |                |                                                                                                    | -        |                |                   |        |                                                                                                    |                                                              |
| 1   |                |                                                                                                    | -        |                | -                 |        |                                                                                                    |                                                              |

## A 🐼 î u m

This example is only requiring two sources on the Mini4 and four network streams on the AX-AMM we can disable the source buttons that are not required.

| ource Se                                                                                                    | ttings    |          |                   |             | Source Settings                                                                                                    |
|----------------------------------------------------------------------------------------------------|-----------|----------|-------------------|-------------|----------------------------------------------------------------------------------------------------|
| Sources on                                                                                                    | AX-Mini4  | ISTR4-1  | 655" (192.168.10  | 0.202)      | The all set yes to serve of (set and ) have                                                                                                    |
| Physical<br>Source                                                                                                    | Enabled I | ndepende | int Source Name ( | Source Gain | the another as this sporer on any log-<br>maphase there serves have a marine                                                                                                    |
| Source 1                                                                                                    |           | - 14     |                   | III DUB III | of 15 data address fervice which come makes                                                                                                    |
| Source 2                                                                                                    |           |          | Blurty            | Biode B     |                                                                                                    |
| Source 3                                                                                                    |           |          |                   | III 058 III |                                                                                                    |
| Source 4                                                                                                    |           |          |                   | 🖬 0HB 🖬     |                                                                                                    |
| Nedia 1                                                                                                    |           |          | Media 1           |             | the excitednet reacted on other and the                                                                                                    |
| Nedia Z                                                                                                    | ×.        |          | Midin 2           |             | samp when the states for the tree of                                                                                                    |
| Sources on                                                                                                    | AX-AMM    | amm250   | 192.168.100.      | 205)        | including on photostal acting at the second second se                                                                                                    |
| Media<br>Source Out                                                                                                    | Enabled I | ndepende | int Source Name p |             |                                                                                                    |
| Source out 1                                                                                                    |           |          | Digital 1         |             |                                                                                                    |
| Secure aut ?                                                                                                    |           |          | Digital 2         |             | The same interview accordent line instance of<br>according to according to according to the second second sec |
| Source out 3                                                                                                    |           |          | Digital 3         |             | we exactly content as "holegerated" can                                                                                                    |
| Source out 4                                                                                                    |           |          | Digital 4         |             | to be dialated an overly importer to the                                                                                                    |
| Virtual out 1                                                                                                    |           |          |                   |             | Salking.                                                                                                    |
| WITTER CARE 2                                                                                                    |           |          |                   |             |                                                                                                    |
| virtual out 3                                                                                                    |           |          | Stream 3          |             | Industry Converted Address and the                                                                                                    |
| STRUE OUT 4                                                                                                    |           |          | Streem 4          |             |                                                                                                    |
| WITCHE OOK 3                                                                                                    |           |          | Etrater 6         |             |                                                                                                    |
| Virtual and 7                                                                                                    |           |          | Strengt 7         |             | Distributed Source:                                                                                                    |
| Method and B                                                                                                    |           |          | Longant 2         |             |                                                                                                    |
| Distributed                                                                                                    | Device    |          |                   | Source      | Deviationary searces he would deviae any<br>surgestible persons in the outprised state                                                                                                    |
| source                                                                                                    | -         |          |                   |             |                                                                                                    |
|                                                                                                    | and some  | _        |                   |             | and president and any classified                                                                                                    |
|                                                                                                    |           |          |                   |             |                                                                                                    |
|                                                                                                    | -         | - 10     |                   |             |                                                                                                    |
|                                                                                                    | -         | - 0      |                   |             |                                                                                                    |
|                                                                                                    |           |          |                   |             |                                                                                                    |
|                                                                                                    |           |          |                   |             |                                                                                                    |
|                                                                                                    |           |          |                   |             |                                                                                                    |
|                                                                                                    |           |          |                   |             |                                                                                                    |
|                                                                                                    |           |          |                   |             |                                                                                                    |
|                                                                                                    |           |          |                   |             |                                                                                                    |
| 7<br>3<br>4<br>5<br>7<br>7<br>7<br>8<br>8                                                                                                    |           |          |                   |             |                                                                                                    |
| 7<br>3<br>4<br>5<br>7<br>7<br>7<br>8<br>8<br>8                                                                                                    |           |          |                   |             |                                                                                                    |
| 7<br>3<br>4<br>5<br>7<br>7<br>7<br>7<br>8<br>9<br>10<br>11<br>11                                                                                                    |           |          |                   |             |                                                                                                    |
| 7<br>3<br>4<br>5<br>7<br>7<br>7<br>8<br>9<br>10<br>11<br>11<br>12<br>13                                                                                                    |           |          |                   |             |                                                                                                    |
| 7<br>3<br>4<br>3<br>5<br>7<br>7<br>7<br>8<br>8<br>10<br>11<br>12<br>13<br>14                                                                                                    |           |          |                   |             |                                                                                                    |
| 7<br>3<br>4<br>5<br>7<br>7<br>8<br>9<br>10<br>11<br>12<br>13<br>14<br>15                                                                                                    |           |          |                   |             |                                                                                                    |
| 7<br>3<br>4<br>3<br>6<br>7<br>7<br>8<br>9<br>10<br>11<br>12<br>12<br>13<br>14<br>15                                                                                                    |           |          |                   |             |                                                                                                    |
| 7<br>3<br>4<br>5<br>7<br>7<br>7<br>9<br>10<br>11<br>12<br>13<br>14<br>15<br>16                                                                                                    |           |          |                   |             |                                                                                                    |
| 7<br>3<br>4<br>5<br>6<br>7<br>7<br>8<br>9<br>10<br>11<br>12<br>13<br>14<br>15<br>16<br>17<br>19                                                                                                    |           |          |                   |             |                                                                                                    |
| 734<br>36778<br>800<br>1112<br>113<br>115<br>115<br>115<br>115<br>115<br>115<br>115<br>115<br>115                                                                                                    |           |          |                   |             |                                                                                                    |
| 7 3 4<br>5 5 7<br>7 7 7<br>7 7<br>7 7<br>7<br>8<br>8<br>10<br>11<br>12<br>15<br>16<br>17<br>18<br>18<br>16<br>19<br>19                                                                                                    |           |          |                   |             |                                                                                                    |
| 7 3 4<br>3 4<br>3 5<br>5 7<br>7 7<br>7 8<br>9<br>10<br>11<br>12<br>13<br>14<br>14<br>15<br>16<br>16<br>17<br>20                                                                                                    |           |          |                   |             |                                                                                                    |
| 7 3 4 4 5 5 6 7 7 7 7 7 9 10 11 11 12 11 13 11 14 11 15 16 11 12 11 13 11 14 11 15 16 11 19 11 12 11 12 11 1 |           |          |                   |             |                                                                                                    |

![](_page_6_Picture_3.jpeg)

Un-select the sources that are not used by clicking on the corresponding tick to disable those sources.

|                                                                                                    | JU                               |                                                                                                    |                                                                                                    |                                        |
|----------------------------------------------------------------------------------------------------|----------------------------------|----------------------------------------------------------------------------------------------------|----------------------------------------------------------------------------------------------------|----------------------------------------|
| ource Se                                                                                                    | tti ngs                          |                                                                                                    |                                                                                                    |                                        |
| Sources on A                                                                                                    | X- lini4                         | "STR4-16                                                                                                    | 55" (192.168.100.2                                                                                                    | 02)——                                  |
| Physical<br>Source                                                                                                    | En ied I                         | ndepender                                                                                                    | it Source Name [click na                                                                                                    | me to edit]                            |
| Source 1                                                                                                    | 2                                | 2                                                                                                    | Sky                                                                                                    |                                        |
| Source 2                                                                                                    | 2                                | 2                                                                                                    | Bluray                                                                                                    |                                        |
| Source 3                                                                                                    |                                  |                                                                                                    | \$3                                                                                                    |                                        |
| Source 4                                                                                                    |                                  | 1                                                                                                    | S4                                                                                                    |                                        |
| Media 1                                                                                                    |                                  |                                                                                                    | Media 1                                                                                                    |                                        |
| Media 2                                                                                                    |                                  |                                                                                                    | Media 2                                                                                                    |                                        |
| -Sources on A                                                                                                    | ax-amm '                         | "amm250"                                                                                                    | ' (192.168.100.205)                                                                                                    | )                                      |
| -Sources on A<br>Media<br>Source Out                                                                                                    | AX-AMM '<br>Enabled I            | "amm250"<br>ndepender                                                                                                | ' (192.168.100.205)<br>ht Source Name [click re                                                                                                    | )                                      |
| -Sources on A<br>Media<br>Source Out<br>Source out 1                                                                                                    | AX-AMM '<br>Enabled I            | "amm250'<br>ndepender<br>⊠                                                                                           | ' (192.168.100.205)<br>ht Source Name (click rea<br>Digital 1                                                                                                    | )                                      |
| -Sources on A<br>Media<br>Source Out<br>Source out 1<br>Source out 2                                                                                                    | AX-AMM <sup>•</sup><br>Enabled I | "amm250'<br>ndepender<br>∞<br>∞                                                                                      | ' (192.168.100.205)<br>ht Source Name (sikk ra<br>Digital 1<br>Digital 2                                                                                                    | )                                      |
| Sources on A<br>Media<br>Source Out<br>Source out 1<br>Source out 2<br>Source out 3                                                                                                    | AX-AMM '<br>Enabled I            | "amm250"<br>ndepender<br>∞<br>∞<br>∞                                                                                 | ' (192.168.100.205)<br>ht Source Name (elick na<br>Digital 1<br>Digital 2<br>Digital 3                                                                                              | )                                      |
| Sources on A<br>Media<br>Source Out<br>Source out 1<br>Source out 2<br>Source out 3<br>Source out 4                                                                                                    | AX-AMM <sup>·</sup><br>Enabled I | "amm250"<br>ndepender<br>&<br>&<br>&<br>&<br>&                                                                       | ' (192.168.100.205)<br><b>nt Source Name</b> (elick na<br>Digital 1<br>Digital 2<br>Digital 3<br>Digital 4                                                                          | ) ———————————————————————————————————— |
| -Sources on A<br>Media<br>Source Out<br>Source out 1<br>Source out 2<br>Source out 3<br>Source out 4<br>Virtual out 1                                                                                                    | AX-AMM <sup>•</sup><br>Enabled I | "amm250"<br>ndepender<br>&<br>&<br>&<br>&<br>&<br>&<br>&<br>&<br>&<br>&<br>&<br>&<br>&<br>&<br>&<br>&<br>&<br>&<br>& | ' (192.168.100.205)<br>Int Source Name (elick na<br>Digital 1<br>Digital 2<br>Digital 3<br>Digital 4<br>Stream 1                                                                    | )                                      |
| Sources on A<br>Media<br>Source Out<br>Source out 1<br>Source out 2<br>Source out 3<br>Source out 4<br>Virtual out 1<br>Virtual out 2                                                                                                    | AX-AMM <sup>•</sup><br>Enabled I | "amm250"<br>ndepender<br>&<br>&<br>&<br>&<br>&<br>&<br>&<br>&<br>&<br>&<br>&<br>&<br>&<br>&<br>&<br>&<br>&<br>&<br>& | ' (192.168.100.205)<br>ht Source Name (elick rad<br>Digital 1<br>Digital 2<br>Digital 3<br>Digital 4<br>Stream 1<br>Stream 2                                                        | )                                      |
| Sources on A<br>Media<br>Source Out<br>Source Out 1<br>Source out 2<br>Source out 3<br>Source out 4<br>Virtual out 1<br>Virtual out 2<br>Virtual out 3                                                                                                    | AX-AMM                           | "amm250"<br>ndepender<br>&<br>&<br>&<br>&<br>&<br>&<br>&<br>&<br>&<br>&<br>&<br>&<br>&<br>&<br>&<br>&<br>&<br>&<br>& | ' (192.168.100.205)<br>ht Source Name (elick rad<br>Digital 1<br>Digital 2<br>Digital 3<br>Digital 4<br>Stream 1<br>Stream 2<br>Stream 3                                            | me to edit]                            |
| Sources on A<br>Media<br>Source Out<br>Source Out 1<br>Source out 2<br>Source out 3<br>Source out 3<br>Virtual out 1<br>Virtual out 1<br>Virtual out 2<br>Virtual out 3<br>Virtual out 4                                                                    | AX-AMM                           | "amm250"<br>ndepender<br>&<br>&<br>&<br>&<br>&<br>&<br>&<br>&<br>&<br>&<br>&<br>&<br>&<br>&<br>&<br>&<br>&<br>&<br>& | ' (192.168.100.205)<br>ht Source Name (elick ra<br>Digital 1<br>Digital 2<br>Digital 3<br>Digital 4<br>Stream 1<br>Stream 2<br>Stream 3<br>Stream 4                                 | me to edit]                            |
| Sources on A<br>Media<br>Source Out<br>Source Out 1<br>Source out 2<br>Source out 3<br>Source out 3<br>Source out 4<br>Virtual out 1<br>Virtual out 2<br>Virtual out 3<br>Virtual out 4<br>Virtual out 5                                                    | AX-AMM                           | "amm250"<br>ndepender<br>%<br>%<br>%<br>%<br>%<br>%<br>%<br>%<br>%<br>%<br>%<br>%<br>%<br>%<br>%<br>%<br>%<br>%<br>% | ' (192.168.100.205)<br><b>at Source Name</b> (elek na<br>Digital 1<br>Digital 2<br>Digital 3<br>Digital 4<br>Stream 1<br>Stream 3<br>Stream 4<br>Stream 5                           | me to edit]                            |
| Sources on A<br>Media<br>Source Out<br>Source Out 1<br>Source out 2<br>Source out 3<br>Source out 3<br>Source out 4<br>Virtual out 1<br>Virtual out 1<br>Virtual out 2<br>Virtual out 3<br>Virtual out 4<br>Virtual out 5<br>Virtual out 6                  | AX-AMM                           | "amm250"<br>ndepender<br>20<br>20<br>20<br>20<br>20<br>20<br>20<br>20<br>20<br>20<br>20<br>20<br>20                  | ' (192.168.100.205)<br><b>ht Source Name</b> (elikk nai<br>Digital 1<br>Digital 2<br>Digital 3<br>Digital 4<br>Stream 1<br>Stream 2<br>Stream 3<br>Stream 4<br>Stream 5<br>Stream 6 | )                                      |
| Sources on A<br>Media<br>Source Out<br>Source out 1<br>Source out 2<br>Source out 3<br>Source out 3<br>Source out 4<br>Virtual out 1<br>Virtual out 1<br>Virtual out 2<br>Virtual out 2<br>Virtual out 3<br>Virtual out 5<br>Virtual out 6<br>Virtual out 7 | AX-AMM                           | "amm250"<br>ndepender<br>20<br>20<br>20<br>20<br>20<br>20<br>20<br>20<br>20<br>20<br>20<br>20<br>20                  | ' (192.168.100.205)<br><b>ht Source Name</b> (click na<br>Digital 1<br>Digital 2<br>Digital 3<br>Digital 4<br>Stream 1<br>Stream 2<br>Stream 3<br>Stream 5<br>Stream 6<br>Stream 7  | )                                      |

The Mobile app will display only those two sources required

![](_page_7_Figure_4.jpeg)

## A 🐼 î u m

![](_page_7_Picture_7.jpeg)

We now need to edit the amount of Streams as in the example we only require 4 streams

| Zon      | le 1     |
|----------|----------|
| Sky      | Bluray   |
| Stream 1 | Stream 2 |
| Stream 3 | Stream 4 |
| Stream 5 | Stream 6 |
| Stream 7 | Stream 8 |
|          |          |
|          |          |
|          | 37 🗘     |

Scroll down to Distributed Sources and untick Allow Automatic Assignments

|                     |                                                                                                    |                   |                  | mails starting and spectra development account of people and                                                                                       |
|---------------------|----------------------------------------------------------------------------------------------------|-------------------|------------------|----------------------------------------------------------------------------------------------------|
| narces on           | AX-AMATamm250                                                                                                    | (192.168.100.205  | 9                |                                                                                                    |
| urce Out            | Enabled independent                                                                                                    | Source Name point |                  |                                                                                                    |
| urce out 1          | III.                                                                                                    | Digital I         |                  |                                                                                                    |
| arce out 2          | 10                                                                                                    | Digital 2         |                  | The Last information apports this further and if the                                                                                               |
| unce out 3          |                                                                                                    | Digital 1         |                  | iter couple enclosed to "subspencess" unless the co-                                                                                               |
| unce aut 4          | 10                                                                                                    | Digital 4         |                  |                                                                                                    |
| tual out 1          |                                                                                                    | Stream 1          |                  | which care every weather caul suggest is and<br>exception.                                                                                         |
| tual out 2          |                                                                                                    | Stream Z          |                  |                                                                                                    |
| Tual out 3          |                                                                                                    | Stream 3          |                  | the period of the with other sectors.                                                                                                    |
| Tual out 4          |                                                                                                    | Stream +          |                  |                                                                                                    |
| The out a           |                                                                                                    | Stream 6          |                  |                                                                                                    |
| final out 7         |                                                                                                    | Stream 7          |                  | Distributed Sources                                                                                                    |
| tual out 8          |                                                                                                    | Stream 8          |                  |                                                                                                    |
| etributed           | Sources                                                                                                    |                   |                  | Were taking service two second recording to<br>other taking any Wing chartestated person the<br>targets. An ext 12 resolution second second second |
| Allow auto          | matic assignments                                                                                                    |                   | (SPECIAL DESIGN) | caffed astatistida.                                                                                                    |
| istributed<br>ource | Bevice                                                                                                    |                   | Source           | Rati lastell percent for mode deriver and sociation<br>metgred by detaile til en distributed marces for th                                         |
|                     |                                                                                                    |                   | <b>1</b>         | antigrounds are not shown in the table. This make                                                                                                  |
|                     | -                                                                                                    |                   | 100              |                                                                                                    |
|                     |                                                                                                    |                   | 1                |                                                                                                    |
|                     | -                                                                                                    |                   |                  |                                                                                                    |
|                     |                                                                                                    |                   |                  |                                                                                                    |
|                     |                                                                                                    |                   |                  |                                                                                                    |
|                     |                                                                                                    |                   |                  |                                                                                                    |
|                     | ALC: NOT THE OWNER, NAME OF TAXABLE PARTY.                                                                                                    |                   |                  |                                                                                                    |
|                     | 11 mar 1 mar 1 m                                                                                                    |                   | <b>618</b>       |                                                                                                    |
|                     | and a second second sec |                   | 0.00             |                                                                                                    |
|                     | Distance of the local distance of the local distance of the local  |                   |                  |                                                                                                    |
|                     | Transmission (19)                                                                                                    |                   | 100              |                                                                                                    |
|                     | and the second second s |                   | 610              |                                                                                                    |
|                     | -                                                                                                    |                   |                  |                                                                                                    |
|                     |                                                                                                    |                   |                  |                                                                                                    |
|                     | -                                                                                                    |                   |                  |                                                                                                    |
|                     |                                                                                                    |                   |                  |                                                                                                    |
| 1.                  | 100 million (100 million)                                                                                                    |                   |                  |                                                                                                    |
|                     | and the second second se                                                                                                    |                   |                  |                                                                                                    |
|                     | And states in case of the                                                                                                    |                   |                  |                                                                                                    |
| 9                   | Contraction (1)                                                                                                    |                   |                  |                                                                                                    |
|                     | And and a second second second second second second second second second second second second second second se                                                                                                    |                   | 633              |                                                                                                    |
| 1                   | The second second second second second second second second second second second second second second second se                                                                                                    |                   | 100              |                                                                                                    |
| ý.                  | indexed and in the                                                                                                    |                   |                  |                                                                                                    |
| 3                   | -                                                                                                    |                   |                  |                                                                                                    |
|                     |                                                                                                    |                   |                  |                                                                                                    |
|                     |                                                                                                    |                   |                  |                                                                                                    |
| 1                   | and the second second sec                                                                                                    |                   |                  |                                                                                                    |
|                     | And in case of the local division of the local division of the loc |                   | 0.0              |                                                                                                    |
|                     | I I I I I I I I I I I I I I I I I I I                                                                                                    |                   |                  |                                                                                                    |
|                     | and the second second sec                                                                                                    |                   | 19               |                                                                                                    |
|                     | Distances (19)                                                                                                    |                   |                  |                                                                                                    |
|                     | ALC: NOT THE OWNER OF THE OWNER OF THE OWNER OWNER OF THE OWNER OF THE OWNER OF THE OWNER OF THE OWNER OF THE OWNER OF THE OWNER OWNER OWNER OWNER OWNER OWNER OWNER OWNER OWNER OWNER OWNER OWNER OWNER OWNER OWNER OWNER OWNER OWNER OWNER OWNER OWNER OWNER OWNE                                                                                                    |                   | 12               |                                                                                                    |
| 0                   |                                                                                                    |                   | -                |                                                                                                    |
| 0                   |                                                                                                    |                   |                  |                                                                                                    |
|                     |                                                                                                    |                   |                  |                                                                                                    |

# A 🐼 î u m

## Press the Source 1 device tab arrow

| T JUO HOULT           |                                                                                                    |       |                                           |                |                                                 |
|-----------------------|----------------------------------------------------------------------------------------------------|-------|-------------------------------------------|----------------|-------------------------------------------------|
| Virtual out 3         |                                                                                                    | -     | Stream 3                                  |                |                                                 |
| Virtual out 4         |                                                                                                    | -     | Stream 4                                  |                |                                                 |
| Virtual out 5         |                                                                                                    | - et  |                                           |                |                                                 |
| Virtual out 6         |                                                                                                    | -6    | Stream 6                                  |                | Distrib                                         |
| Virtual out 7         |                                                                                                    | - 11  | Stream 7                                  |                | (Pipelin                                        |
| Virtual out 6         |                                                                                                    |       | Stream 8                                  |                |                                                 |
|                       |                                                                                                    |       |                                           |                | other Action                                    |
| Distributed           | 1 Sources-                                                                                                    |       |                                           |                | conference, the                                 |
| Allow aut             | omatic assig                                                                                                    | nment |                                           | (Net al beine) |                                                 |
| Distributed<br>Source | Device                                                                                                    |       |                                           | Source         | Distributed s<br>assigned by a<br>device are di |
|                       | Section 2.                                                                                                    |       | 1                                         | <b>110</b>     |                                                 |
|                       | () I HARD IN COMPANY                                                                                                    |       | le la la la la la la la la la la la la la | 6100           |                                                 |
|                       | Concession in the                                                                                                    |       |                                           | 100            |                                                 |
|                       | ALL NUMBER OF                                                                                                    |       |                                           | 100 C          |                                                 |
|                       | Contraction in which the                                                                                                    | -     | T.                                        |                |                                                 |
|                       | (Internation                                                                                                    |       | K.                                        | 100            |                                                 |
|                       | Concession of the                                                                                                    |       | i.                                        |                |                                                 |
| 8                     | and some state                                                                                                    |       | 1                                         |                |                                                 |
|                       | Contractory of                                                                                                    |       | i.                                        |                |                                                 |
| 10                    | and the second second                                                                                                    |       | 1                                         |                |                                                 |
| 11                    | Contraction of the local division of the local division of the loc |       |                                           |                |                                                 |
| 12                    |                                                                                                    |       |                                           | -              |                                                 |
| 41                    | -                                                                                                    | -     |                                           |                |                                                 |
| 44                    | -                                                                                                    |       |                                           |                |                                                 |
| 15                    | _                                                                                                    | -     |                                           |                |                                                 |
| 12                    | -                                                                                                    |       | i.                                        |                |                                                 |
| 10                    |                                                                                                    | _     |                                           |                |                                                 |
| <u></u>               |                                                                                                    | -     |                                           |                |                                                 |
| 18                    | and the second second s |       | l.                                        |                |                                                 |
| 19                    | and the second second                                                                                                    |       |                                           |                |                                                 |
| 20                    | and and a state of the                                                                                                    | _     |                                           |                |                                                 |
| 21                    | and shares in the                                                                                                    | -     |                                           |                |                                                 |
| 22                    | Sallama (                                                                                                    |       |                                           |                |                                                 |
| 25                    | And in case of                                                                                                    |       | 5                                         |                |                                                 |
| 24                    | and so it is not a set of                                                                                                    |       | 5                                         |                |                                                 |
| 25                    | And in case of                                                                                                    |       |                                           |                |                                                 |
| 26                    | Sold and Designation                                                                                                    |       | 1                                         |                |                                                 |
| 27                    | Said and state                                                                                                    | -     | K                                         |                |                                                 |
|                       | ALL DOCTORS.                                                                                                    |       |                                           |                |                                                 |
| 29                    | Distant and a second second                                                                                                    |       | N                                         |                |                                                 |
| 30                    | Contractory of the                                                                                                    |       | j.                                        |                |                                                 |
|                       | Sector Sector                                                                                                    |       | li li                                     |                |                                                 |
| 32                    | A Real Property lies                                                                                                    |       | 1                                         |                |                                                 |

## From the Menu, select the AMM then click done

![](_page_9_Picture_4.jpeg)

# A 🐼 î u m

The Device for source 1 now displays AMM and the source displays Stream 1

| Distributos           | Courses     |       |         |
|-----------------------|-------------|-------|---------|
|                       | a Sources   | ients |         |
| Distributed<br>Source | Device      | nents | Sove    |
| 1                     | amm250      |       | arean i |
| 2                     | (no device) |       |         |
| 3                     | (no device) |       |         |
| 4                     | (in device) |       |         |
| 5                     | (no device) |       |         |
| 6                     | (no device) |       |         |

From the Menu, select the AMM then click done

| buted      | Source<br>Source | es<br>ssignment          | s    |   |
|------------|------------------|--------------------------|------|---|
| outed<br>e | Devic            |                          |      |   |
|            | (no dev          | ce)                      |      |   |
|            | (no dev          | ce)                      |      |   |
|            | (no dev          | ce)                      |      |   |
|            | (no dev          | ce)                      |      |   |
|            | (no dev          | ce)                      |      |   |
| $\sim$     |                  |                          | Done | • |
|            | STR4-            | no device)<br>655 (zones | 14)  |   |
|            |                  | amm250                   |      |   |

![](_page_10_Picture_5.jpeg)

![](_page_10_Picture_7.jpeg)

## Press the Source 2 device tab arrow

| ALL CORP. COLC. T     |                                                                                                    |       |          |               |                                     |
|-----------------------|----------------------------------------------------------------------------------------------------|-------|----------|---------------|-------------------------------------|
| Virtual out 3         |                                                                                                    | 1     | Stream 3 |               |                                     |
| Virtual out 4         |                                                                                                    | ×.    | Stream 4 |               |                                     |
| Virtual out S         |                                                                                                    | - et  |          |               |                                     |
| Virtual out 6         |                                                                                                    |       | Stream 6 |               | Distri                              |
| Virtual out 7         |                                                                                                    | - 28  | Stream 7 |               |                                     |
| virtual out o         |                                                                                                    |       | Stream 6 |               | Ontributed                          |
|                       |                                                                                                    |       |          |               |                                     |
| Distributed           | 5ources                                                                                                    |       |          |               | contractile. Lip<br>destinant parts |
| Allow auto            | omatic assig                                                                                                    | nment |          | (Taxantaning) |                                     |
| Distributed<br>Source | Device                                                                                                    |       |          | Source        | estimate ty device are a            |
|                       | A COLUMN TWO IS NOT                                                                                                    |       | li .     | 100           |                                     |
|                       | ALL DOLL                                                                                                    |       |          | <b>1</b>      |                                     |
|                       | A DESCRIPTION OF                                                                                                    |       |          | 0.00          |                                     |
|                       | ALL R. LOUIS CO.                                                                                                    |       |          | 100           |                                     |
|                       | and in the local division of                                                                                                    | -     |          |               |                                     |
|                       | Contraction of the                                                                                                    |       | K.       |               |                                     |
|                       | Concession of the                                                                                                    |       | l.       |               |                                     |
| 8                     | and succession                                                                                                    |       | 1        |               |                                     |
|                       | Contractory of                                                                                                    |       | i.       | 1.2           |                                     |
| 10                    |                                                                                                    |       |          |               |                                     |
| 11                    |                                                                                                    | -     |          |               |                                     |
| 17                    | -                                                                                                    |       |          | 100           |                                     |
| 41                    | -                                                                                                    | -     | 2        |               |                                     |
| 2                     | -                                                                                                    |       |          |               |                                     |
| 16                    |                                                                                                    |       |          |               |                                     |
| 12                    | -                                                                                                    |       |          |               |                                     |
| 47                    | -                                                                                                    | _     |          |               |                                     |
| <u> </u>              |                                                                                                    | -     |          |               |                                     |
| 18                    | and the second second s |       |          |               |                                     |
| 19                    | and an other designment of the                                                                                                    |       |          |               |                                     |
| 20                    | and the second second                                                                                                    |       | 1        |               |                                     |
| 21                    | And Persons in which the                                                                                                    |       |          |               |                                     |
| 22                    | Self-sentitive                                                                                                    |       |          |               |                                     |
|                       | And in case of                                                                                                    |       | 5        |               |                                     |
| 24                    | ALC: NO. OF CO., NO.                                                                                                    |       |          |               |                                     |
|                       | ALC: NOTE: NO                                                                                                    |       |          |               |                                     |
| 26                    | Support Support                                                                                                    |       | N.       |               |                                     |
|                       | Said and other                                                                                                    | -     | R.       |               |                                     |
| 28                    | -                                                                                                    |       | l.       |               |                                     |
| 29                    | COLUMN 1                                                                                                    |       |          |               |                                     |
| 30                    | And Address of the                                                                                                    |       | j.       |               |                                     |
|                       | Section Statement                                                                                                    |       | ř.       |               |                                     |
| 32                    | C. Laurence                                                                                                    |       |          |               |                                     |

## From the Menu, select the AMM then click done

![](_page_11_Figure_4.jpeg)

# A 🐼 î u m

The Device for source 2 now displays AMM and the source displays Stream 2

Repeat the above steps to included Stream 3 and Stream 4

![](_page_12_Picture_3.jpeg)

| -Distributed          | l Sources<br>omatic assignm | nents | Syr      |
|-----------------------|-----------------------------|-------|----------|
| Distributed<br>Source | Device                      |       | Source   |
| 1                     | amm250                      |       | Stream 1 |
| 2                     | 1mm250                      |       | Stream 2 |
| 3                     | amm250                      |       | Stream a |
| 4                     | amm290                      |       | Stream 4 |
| 5                     | (no device)                 |       |          |
| 6                     | (no device)                 |       |          |

Audio & Control Systems

A

u m

Once all the changes have been completed, close this app.

![](_page_12_Picture_7.jpeg)

Re open the Axium Mobile app and select the source button.

![](_page_13_Picture_2.jpeg)

Your changes will then appear showing your required source buttons.

| Zo       | one 1    |
|----------|----------|
| Sky      | Bluray   |
| Stream 1 | Stream 2 |
| Stream 3 | Stream 4 |
|          |          |
|          |          |
|          |          |
|          |          |
|          |          |

# A 🐼 î u m

![](_page_13_Picture_7.jpeg)